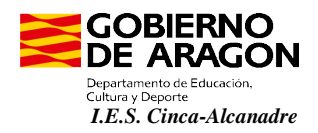

## **INFORMACIÓN PROCEDIMIENTO DE PAGOS**

Les informamos del procedimiento de pago que las familias tienen a su disposición para efectuar pagos al I.E.S. Cinca-Alcanadre por los diferentes conceptos que pueden darse a lo largo del curso escolar (matrícula, excursiones, alquiler de taquillas,...).

Los pagos se podrán realizar en la cuenta de Ibercaja del IES de dos maneras diferentes:

- Realizando el ingreso en una oficina de Ibercaja, o a través de transferencia, en la cuenta del IES Cinca-Alcanadre ES65 2085 2411 1903 3000 0508. El ingreso en ventanilla en la entidad comportaría las comisiones que establece la entidad bancaria. En el concepto de ingreso siempre se debe indicar: Nombre y Apellidos del alumno/a + Concepto concreto del pago (Ejemplo: Matrícula - Alquiler Taquillas – Excursión a..., etc.)
- A través de una Plataforma de Pago Virtual (sin comisiones para el pagador). El pago se realiza on-line con tarjeta bancaria. Se puede acceder a dicha Plataforma de Pago a través de la Página web del centro: <u>http://iescincaalcanadre.catedu.es/</u> pinchado a continuación los enlaces correspondientes: *Secretaría > Plataforma de Pago >* Elegir de la lista desplegable el concepto de pago: si es el pago de *Matrícula, Alquiler de taquilla,* si es una *excursión* concreta,....

Ejemplo visual de los pasos a realizar para un pago, como puede ser el alquiler de Taquillas:

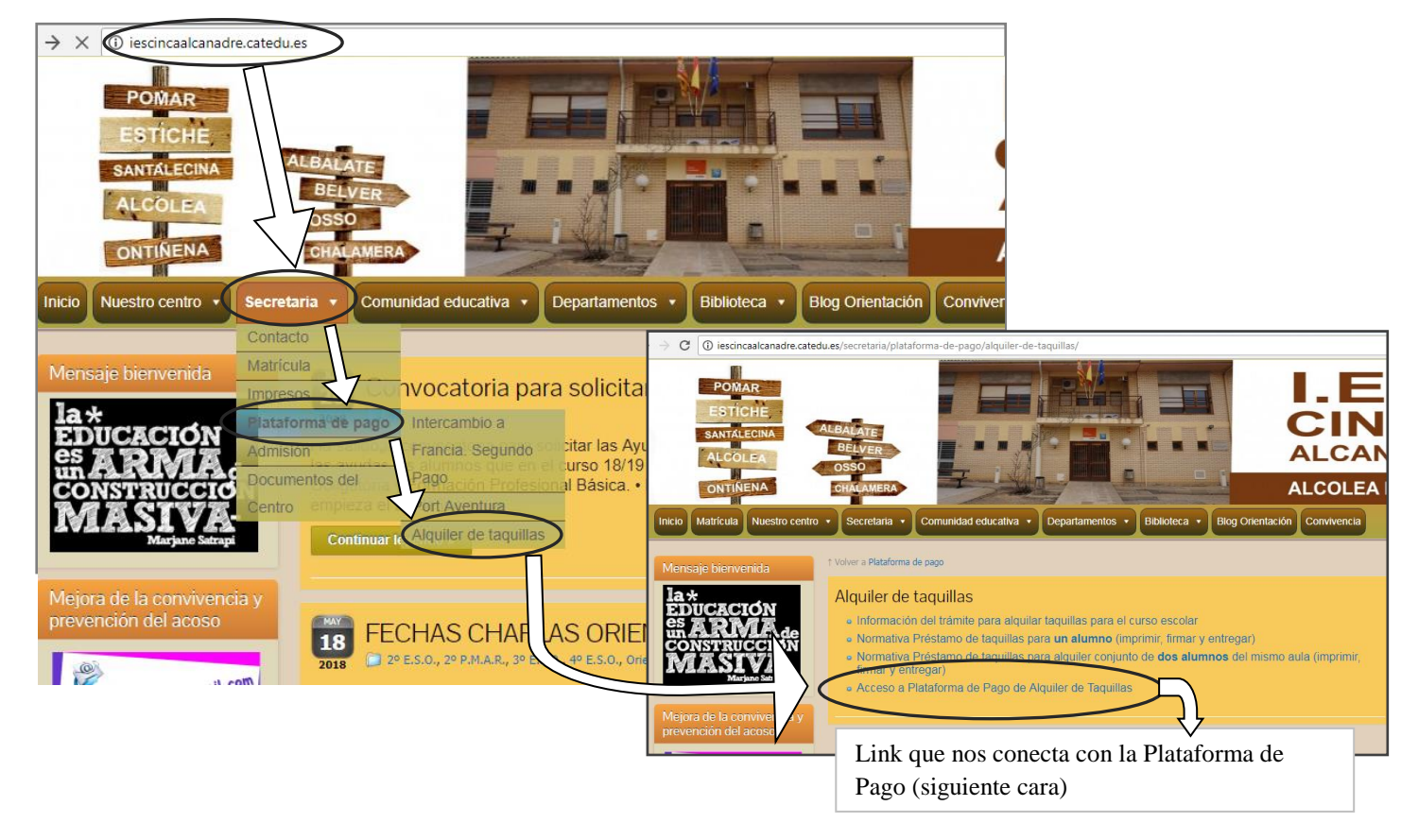

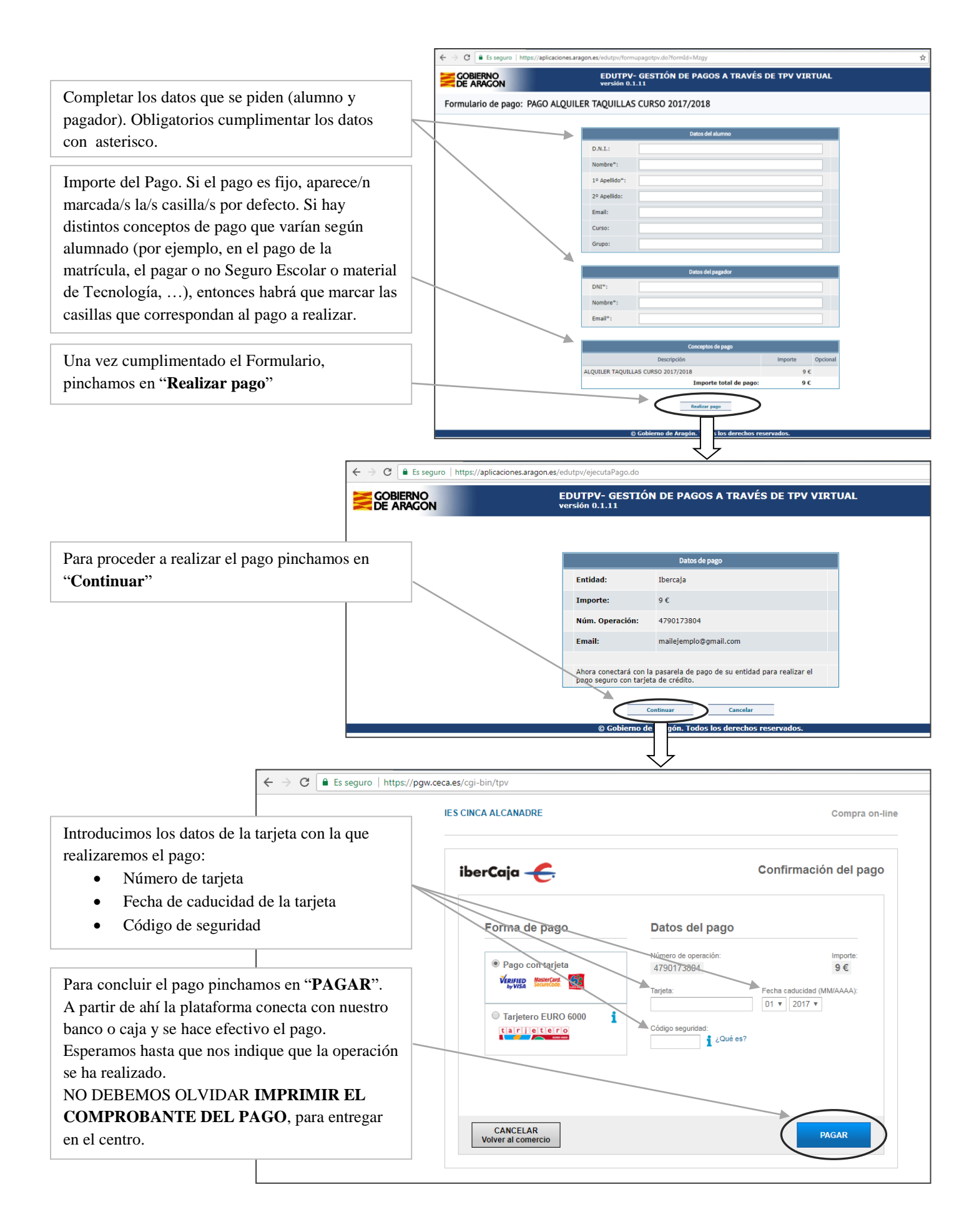

En Alcolea de Cinca, a 26 de junio de 2019.

Secretaría del IES Cinca-Alcanadre